# University of Chicago CITI Program – Quick Reference Guide

The Collaborative Institutional Training Initiative (CITI Program) is used by the University of Chicago to provide required research education content to researchers. It is <u>VERY IMPORTANT</u> that the correct UChicago ID is affiliated with your account profile, as completion dates & data will flow through to university systems (such as <u>AURA</u>).

If you have any additional questions after reviewing this guide, please email <u>AURA-Help@uchicago.edu</u> and we will either answer your question(s) or connect you with an appropriate party who can.

## **Contents:**

| Login & Registration – CITI Homepage                 | 2 |
|------------------------------------------------------|---|
| Update Your UChicago ID (for existing CITI accounts) | 9 |

#### Login & Registration – CITI Homepage

• Go To: <u>www.citiprogram.org</u>

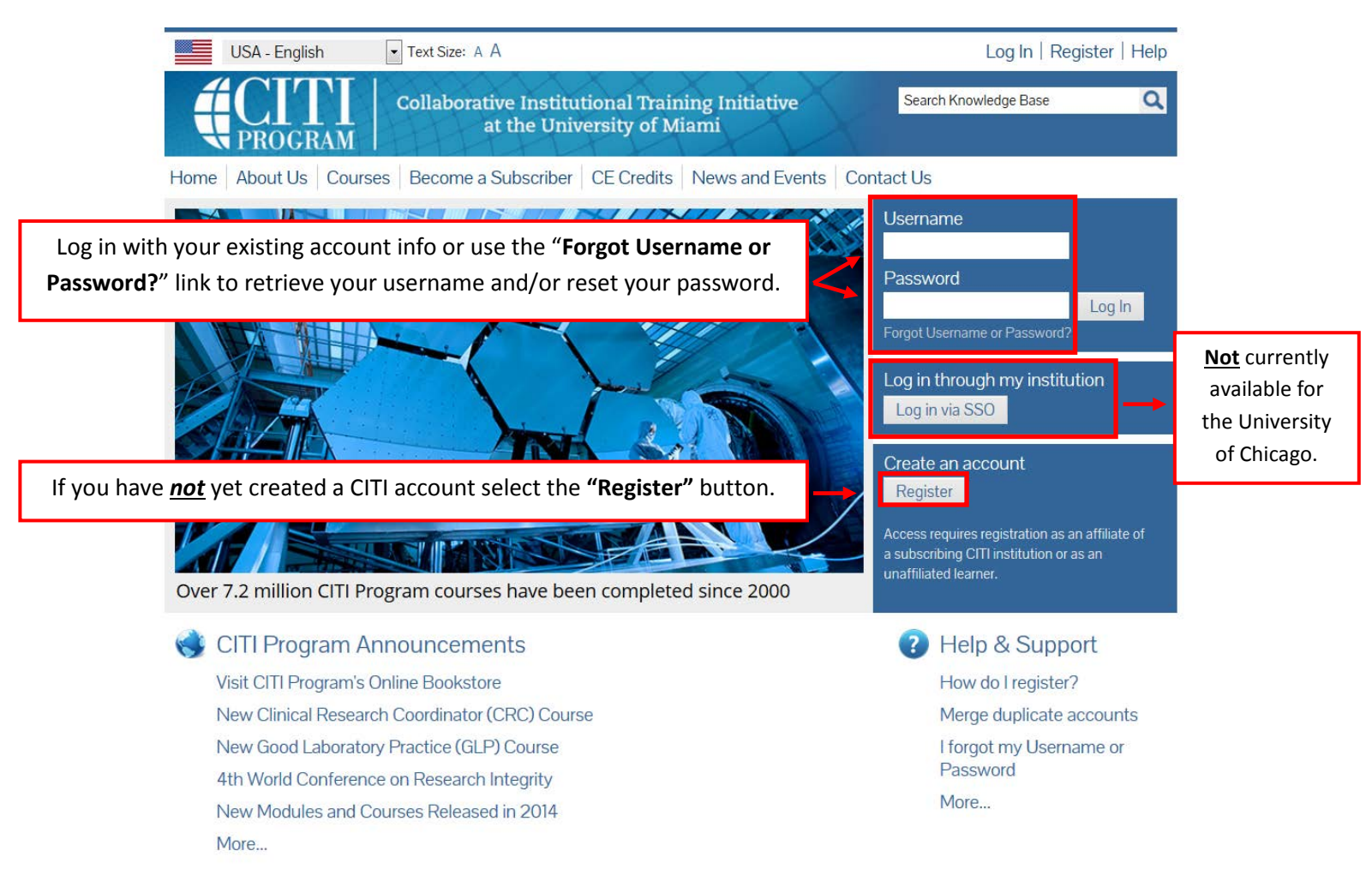

|                                                                                                    | Collaborative Institutional Training Initiative<br>at the University of Miami                                                                                                    | Search Knowledge Base                                                                                                    | l   |
|----------------------------------------------------------------------------------------------------|----------------------------------------------------------------------------------------------------|----------------------------------------------------------------------------------------------------|-----|
| me About Us Courses                                                                                                    | Become a Subscriber CE Credits News and Events                                                                                                    | Contact Us                                                                                                    |     |
| CITI - Learner Registration                                                                                                    |                                                                                                    |                                                                                                    |     |
| Step <mark>s: 1</mark> . 3 4 5 6 7                                                                                                    |                                                                                                    |                                                                                                    |     |
| You must make a selection below.                                                                                                    |                                                                                                    |                                                                                                    |     |
|                                                                                                    |                                                                                                    |                                                                                                    |     |
| elect Your Organization Af                                                                                                    | filiation                                                                                                    |                                                                                                    |     |
| Search for organization: Enter fu                                                                                                    | ull or partial name 🛞                                                                                                    |                                                                                                    |     |
| University of Chicago                                                                                                    | Enter & Se                                                                                                    | lect "University of Chicago"                                                                                                    |     |
| NORC at the University of Chico<br>University of Chicago                                                                                                    | ago<br>organization, enter i                                                                                                    | ts name in the box above, then pick from the                                                                                                    |     |
| again, click the "Search Again" b                                                                                                    | utton.                                                                                                    | ately below. To clear your selection and try                                                                                                    |     |
|                                                                                                    |                                                                                                    |                                                                                                    |     |
| bottinue to Step 2 Searci                                                                                                    | n Again                                                                                                    |                                                                                                    |     |
| ndependent Learner Regist                                                                                                    | tration                                                                                                    |                                                                                                    |     |
| Jse this option if you are paying<br>his option is for persons not af<br>provide. Fees apply. Credit card<br>ontinue as Independent Lea                                                                                                    | g for your courses. Click the button "Continue as Independent L<br>filiated with a CITI Program subscriber organization, or who rec<br>payment with American Express, Discover, MasterCard or Visa<br>arner (Fees Apply)                                                                                                    | earner" to affiliate as an Independent Learner.<br>juire content that their organization does not<br>is required. Checks are not accepted.                                                                                                    |     |
| Use this option if you are paying<br>This option is for persons not af<br>provide. Fees apply. Credit card<br>ontinue as Independent Lea                                                                                                    | g for your courses. Click the button "Continue as Independent L<br>ffiliated with a CITI Program subscriber organization, or who rec<br>payment with American Express, Discover, MasterCard or Visa<br>arner (Fees Apply)<br>Accessibility Copyright Privacy Notice Terms of Service Site In                                                                                                    | earner" to affiliate as an Independent Learner.<br>Juire content that their organization does not<br>is required. Checks are not accepted.                                                                                                    |     |
| Use this option if you are paying<br>This option is for persons not af<br>provide. Fees apply. Credit card<br>ontinue as Independent Lea                                                                                                    | g for your courses. Click the button "Continue as Independent L<br>ffiliated with a CITI Program subscriber organization, or who rec<br>payment with American Express, Discover, MasterCard or Visa<br>arner (Fees Apply)<br>Accessibility Copyright Privacy Notice Terms of Service Site In                                                                                                    | earner" to affiliate as an Independent Learner.<br>Juire content that their organization does not<br>is required. Checks are not accepted.                                                                                                    |     |
| Use this option if you are paying<br>This option is for persons not af<br>provide. Fees apply. Credit card<br>ontinue as Independent Lea<br>1 - Learner Registration                                                                                                    | g for your courses. Click the button "Continue as Independent L<br>ffiliated with a CITI Program subscriber organization, or who rec<br>payment with American Express, Discover, MasterCard or Visa<br>arner (Fees Apply)<br>Accessibility Copyright Privacy Notice Terms of Service Site In                                                                                                    | earner" to affiliate as an Independent Learner.<br>Juire content that their organization does not<br>is required. Checks are not accepted.                                                                                                    |     |
| Use this option if you are paying<br>This option is for persons not af<br>provide. Fees apply. Credit card<br>ontinue as Independent Lea<br>I - Learner Registration<br>eps: 2 3 4 5 6 7                                                                                                    | g for your courses. Click the button "Continue as Independent L<br>filiated with a CITI Program subscriber organization, or who rec<br>payment with American Express, Discover, MasterCard or Visa<br>arner (Fees Apply)<br>Accessibility Copyright Privacy Notice Terms of Service Site In                                                                                                    | earner" to affiliate as an Independent Learner.<br>quire content that their organization does not<br>is required. Checks are not accepted.<br>hdex Contact Us                                                                                                    |     |
| Jse this option if you are paying<br>This option is for persons not af<br>provide. Fees apply. Credit card<br>ontinue as Independent Lea<br>I - Learner Registration<br>eps: 2 3 4 5 6 7<br>rsonal Information                                                                                                    | g for your courses. Click the button "Continue as Independent L<br>ffiliated with a CITI Program subscriber organization, or who rec<br>payment with American Express, Discover, MasterCard or Visa<br>arner (Fees Apply)<br>Accessibility Copyright Privacy Notice Terms of Service Site In                                                                                                    | earner" to affiliate as an Independent Learner.<br>juire content that their organization does not<br>is required. Checks are not accepted.<br>ndex Contact Us                                                                                                    |     |
| Use this option if you are paying<br>This option is for persons not af<br>provide. Fees apply. Credit card<br>ontinue as Independent Lea<br>ontinue as Independent Lea<br>eps: 2 3 4 5 6 7<br>sonal Information<br>dicates a required field.                                                                                                    | g for your courses. Click the button "Continue as Independent L<br>filiated with a CITI Program subscriber organization, or who rec<br>payment with American Express, Discover, MasterCard or Visa<br>arner (Fees Apply)<br>Accessibility Copyright Privacy Notice Terms of Service Site In                                                                                                    | earner" to affiliate as an Independent Learner.<br>juire content that their organization does not<br>is required. Checks are not accepted.<br>ndex Contact Us                                                                                                    |     |
| Jse this option if you are paying<br>This option is for persons not af<br>provide. Fees apply. Credit card<br>ontinue as Independent Lea<br>ontinue as Independent Lea<br>eps: 2 3 4 5 6 7<br>rsonal Information<br>dicates a required field.                                                                                                    | a for your courses. Click the button "Continue as Independent L<br>filiated with a CITI Program subscriber organization, or who rec<br>payment with American Express, Discover, MasterCard or Visa<br>arner (Fees Apply)<br>Accessibility Copyright Privacy Notice Terms of Service Site In                                                                                                    | earner" to affiliate as an Independent Learner.<br>quire content that their organization does not<br>is required. Checks are not accepted.<br>ndex Contact Us                                                                                                    |     |
| Use this option if you are paying<br>This option is for persons not af<br>provide. Fees apply. Credit card<br>ontinue as Independent Lea<br>ontinue as Independent Lea<br>eps: 2 3 4 5 6 7<br>rsonal Information<br>dicates a required field.                                                                                                    | a for your courses. Click the button "Continue as Independent L<br>filiated with a CITI Program subscriber organization, or who rec<br>payment with American Express, Discover, MasterCard or Visa<br>arner (Fees Apply)<br>Accessibility Copyright Privacy Notice Terms of Service Site In<br>* Last Name                                                                                                    | earner" to affiliate as an Independent Learner.<br>puire content that their organization does not<br>is required. Checks are not accepted.<br>ndex Contact Us                                                                                                    |     |
| Use this option if you are paying<br>This option is for persons not af<br>provide. Fees apply. Credit card<br>ontinue as Independent Lea<br>ontinue as Independent Lea<br>eps: <b>2</b> 3 4 5 6 7<br>rsonal Information<br>dicates a required field.                                                                                                    | a for your courses. Click the button "Continue as Independent L<br>filiated with a CITI Program subscriber organization, or who rec<br>payment with American Express, Discover, MasterCard or Visa<br>arner (Fees Apply)<br>Accessibility Copyright Privacy Notice Terms of Service Site In<br>* Last Name<br>* Verify email address                                                                                                    | earner" to affiliate as an Independent Learner.<br>juire content that their organization does not<br>is required. Checks are not accepted.<br>ndex Contact Us                                                                                                    |     |
| Use this option if you are paying<br>This option is for persons not af<br>provide. Fees apply. Credit card<br>ontinue as Independent Lea<br>ontinue as Independent Lea<br>resonal Information<br>idicates a required field.<br>iirst Name<br>mail Address                                                                                                    | a for your courses. Click the button "Continue as Independent L<br>filiated with a CITI Program subscriber organization, or who rec<br>payment with American Express, Discover, MasterCard or Visa<br>arner (Fees Apply)<br>Accessibility Copyright Privacy Notice Terms of Service Site In<br>* Last Name<br>* Verify email address                                                                                                    | earner" to affiliate as an Independent Learner.<br>puire content that their organization does not<br>is required. Checks are not accepted.<br>Index Contact Us<br>Jse your @uchicago.edu email a                                                                     | ado |
| Use this option if you are paying<br>This option is for persons not af<br>provide. Fees apply. Credit card<br>ontinue as Independent Lea<br>ontinue as Independent Lea<br>ontinue as Independent Lea<br>eps: 2 3 4 5 6 7<br>rsonal Information<br>dicates a required field.<br>dirst Name<br>mail Address                                                                                           | a for your courses. Click the button "Continue as Independent L<br>filiated with a CITI Program subscriber organization, or who rec<br>payment with American Express, Discover, MasterCard or Visa<br>arner (Fees Apply)<br>Accessibility Copyright Privacy Notice Terms of Service Site In<br>* Last Name<br>* Last Name<br>tube:<br>tube: | earner" to affiliate as an Independent Learner.<br>puire content that their organization does not<br>is required. Checks are not accepted.<br>Index Contact Us<br>Use your @uchicago.edu email a<br>thanges, enter it below.<br>ss and your secondary email address. | ado |
| Use this option if you are paying<br>This option is for persons not af<br>provide. Fees apply. Credit card<br>ontinue as Independent Lea<br>ontinue as Independent Lea<br>ontinue as Independent Lea<br>eps: 2 8 4 5 6 7<br>sonal Information<br>dicates a required field.<br>irst Name<br>mail Address<br>ou have a secondary email add<br>ou forget your username or pai<br>condary email address | a for your courses. Click the button "Continue as Independent L<br>filiated with a CITI Program subscriber organization, or who rec<br>payment with American Express, Discover, MasterCard or Visa<br>arner (Fees Apply)<br>Accessibility Copyright Privacy Notice Terms of Service Site In<br>* Last Name<br>* Last Name<br>* Verify email address<br>dress that can be used in case your preferred email address of<br>assword, it will be mailed both to your preferred email address<br>Verify secondary email address                                                                                                    | earner" to affiliate as an Independent Learner.<br>Juire content that their organization does not<br>is required. Checks are not accepted.<br>Index Contact Us<br>Use your @uchicago.edu email a<br>thanges, enter it below.<br>ss and your secondary email address. | ado |

| CITI - Learner Registration                                                                                                    |                                                                                                    |
|----------------------------------------------------------------------------------------------------|----------------------------------------------------------------------------------------------------|
| Steps: 1 2 3 5 6 7                                                                                                    |                                                                                                    |
| Create your Username and Password                                                                                                |                                                                                                    |
| * indicates a required field.                                                                                                    |                                                                                                    |
| Your username should consist of 4 to 50 characters. Your usern                                                                   | name is not case sensitive; "A12B34CD" is the same as "a12b34cd". Once                              |
| created, your username will be part of the completion repo                                                                       | We recommend using your UChicago ID as your User Name.                                              |
|                                                                                                    | You can look up your ID here:                                                                       |
| Your password should consist of 8 to 50 characters. Your pa                                                                      | https://cnet.uchicago.edu/ams/servlet/ChicagoIDSearch                                               |
| * Password * Verify Password                                                                                                    |                                                                                                    |
| Please choose a security question and provide an answer that y<br>to provide this answer to the security question in order to ac | you will remember. NOTE: If you forget your login information, you will have<br>:cess your account. |
| * Security Question                                                                                                    |                                                                                                    |
| •                                                                                                    |                                                                                                    |
| * Security Answer                                                                                                    |                                                                                                    |
| Continue to Step 4                                                                                                    |                                                                                                    |

| CITI - Learner Registration                                                                                                    |                          |  |
|----------------------------------------------------------------------------------------------------|--------------------------|--|
| Steps: 1 2 4 6 7                                                                                                    |                          |  |
|                                                                                                    | Enter info and continue. |  |
| Gender, Ethnicity and Race                                                                                                    |                          |  |
| Why does CITI Program ask about your gender, race and ethnicity?<br>Why does CITI Program use these categories?<br>Why does CITI Program ask about your gender? |                          |  |
| * indicates a required field.                                                                                                    |                          |  |
| * Your Conder In                                                                                                    |                          |  |
| Tour Gender is.                                                                                                    |                          |  |
| Male                                                                                                    |                          |  |
| ◎ Female                                                                                                    |                          |  |
| I would rather not disclose                                                                                                    |                          |  |
|                                                                                                    |                          |  |
| * Your Ethnicity Is: (You may choose only one)                                                                                                    |                          |  |
| ◎ Hispanic or Latino 🥹                                                                                                    |                          |  |
| Not Hispanic or Latino                                                                                                    |                          |  |
| I would rather not disclose                                                                                                    |                          |  |
|                                                                                                    |                          |  |

- 🔲 American Indian or Alaska Native 🥹
- 🔲 Black or African American 😡
- 🔲 Asian 🔞
- 🔲 Native Hawaiian or Other Pacific Islander 🥹
- 🔲 White 😡
- I would rather not disclose

Continue to Step 5

| CITI - Learner Registration                                                                                                    |                                                                                                    |
|----------------------------------------------------------------------------------------------------|----------------------------------------------------------------------------------------------------|
| Steps: 1 2 3 4 5 6 7                                                                                                    | Enter info and continue.                                                                                                    |
| * indicates a required field.                                                                                                    |                                                                                                    |
| * Are you interested in the option of receiving Continuing Education<br>courses?                                                                                                    | n Unit (CEU) credit for completed CITI Program                                                                                                    |
| If you answer "yes", you will be provided with information <b>before</b> you start a Ci<br>information about the course authors, and other required CEU disclosures. Thi<br>order for you to be eligible to purchase CEU credit after course completion. Ho<br>credits for any course. | EU-eligible course about the amount of credit available,<br>s information <b>must</b> be viewed before a course is started in<br>wever, answering "yes" does not obligate you to purchase CEU |
| If you answer "no", you will <b>not</b> see information about the CEU credits available<br>and you will be <b>ineligible</b> for CEU credit for these courses. You can change this<br>or using a "My Profile" link to update your Profile.                                             | e for courses before you start them or after completing them, preference at any time by clicking on a "CEU Information" link                                                                  |
| If you're not sure, you can change your answer later.                                                                                                    |                                                                                                    |
| <ul> <li>Yes</li> <li>No</li> <li>Not sure. Ask me later</li> </ul>                                                                                                    |                                                                                                    |
| If you answered "yes", please check all the types of CEU credit that may be of in appropriate Pre- and Post-Course information relevant to the kind(s) of CEU cre                                                                                                    | terest. This information allows us to ensure that you receive<br>edit that you may request.                                                                                                   |
| <ul> <li>AMA PRA Category 1 Credits</li> <li>Nurses (CNE Credits)</li> <li>Other</li> <li>Psychologists (CEP Credits)</li> </ul>                                                                                                    |                                                                                                    |
|                                                                                                    |                                                                                                    |
| * Can CITI Program contact you at a later date regarding participati                                                                                                    | on in research surveys? 🛞                                                                                                    |
| <ul> <li>Yes</li> <li>No</li> <li>Not sure. Ask me later</li> </ul>                                                                                                    |                                                                                                    |

Continue to Step 6

| CITI - Learner Registration                                                                                                    |                                                                                 |
|----------------------------------------------------------------------------------------------------|---------------------------------------------------------------------------------|
| Steps: 1 2 3 4 6 7                                                                                                    |                                                                                 |
| Please provide the following information requeste                                                                                                  | ed by University of Chicago                                                     |
| * indicates a required field.<br>Address Field 1                                                                                                   |                                                                                 |
| Language Preference                                                                                                    |                                                                                 |
| * Gender                                                                                                    |                                                                                 |
| * Highest degree                                                                                                    | unsure what the correct # should be – please click the hyperlink to look it up. |
| * UChicago ID<br>If you do not know your UChicago ID, please go to the followebsite and enter your CNet ID or name to receive your<br>UChicago ID. | lowing                                                                          |
| ▲                                                                                                    | It is <u>VERY IMPORTANT</u> that you<br>enter your UChicago ID correctly.       |
| * Department                                                                                                    |                                                                                 |
| * What is your role in research?                                                                                                    |                                                                                 |
| * Institutional email address                                                                                                    |                                                                                 |
| Address Field 1                                                                                                    |                                                                                 |
| Address Field 2                                                                                                    |                                                                                 |
| City                                                                                                    |                                                                                 |
| State                                                                                                    |                                                                                 |
| Zip/Postal Code                                                                                                    |                                                                                 |
| Country                                                                                                    |                                                                                 |
| * Office Phone                                                                                                    |                                                                                 |
| Home Phone                                                                                                    |                                                                                 |

Continue to Step 7

#### Select Curriculum

- You will have the option to complete the Conflict of Interest Course now or later
- You will continue on to several more views that are required to be answered by the University
- After you have completed the required questions, you will then need to finalize your registration

| CITI - Learner Registration                                                                            |
|----------------------------------------------------------------------------------------------------|
| Steps: 1 2 3 4 5 6 7                                                                                   |
| * indicates a required field.                                                                          |
| * Would you like to take the Conflict of Interest Course?                                              |
| (Answering No will remove the course from your course list if you have already completed it)           |
| Choose one answer                                                                                      |
| ◎ Yes                                                                                                  |
| Not at this time.                                                                                      |
|                                                                                                    |
| Next                                                                                                   |
| CITI - Learner Registration                                                                            |
| Your registration with University of Chicago is complete. You must make a selection below to continue. |
| Affiliate with another institution<br>Finalize registration                                            |

• You will receive an email to the address you entered with additional steps to finalize your registration

### Update Your UChicago ID (for existing CITI accounts)

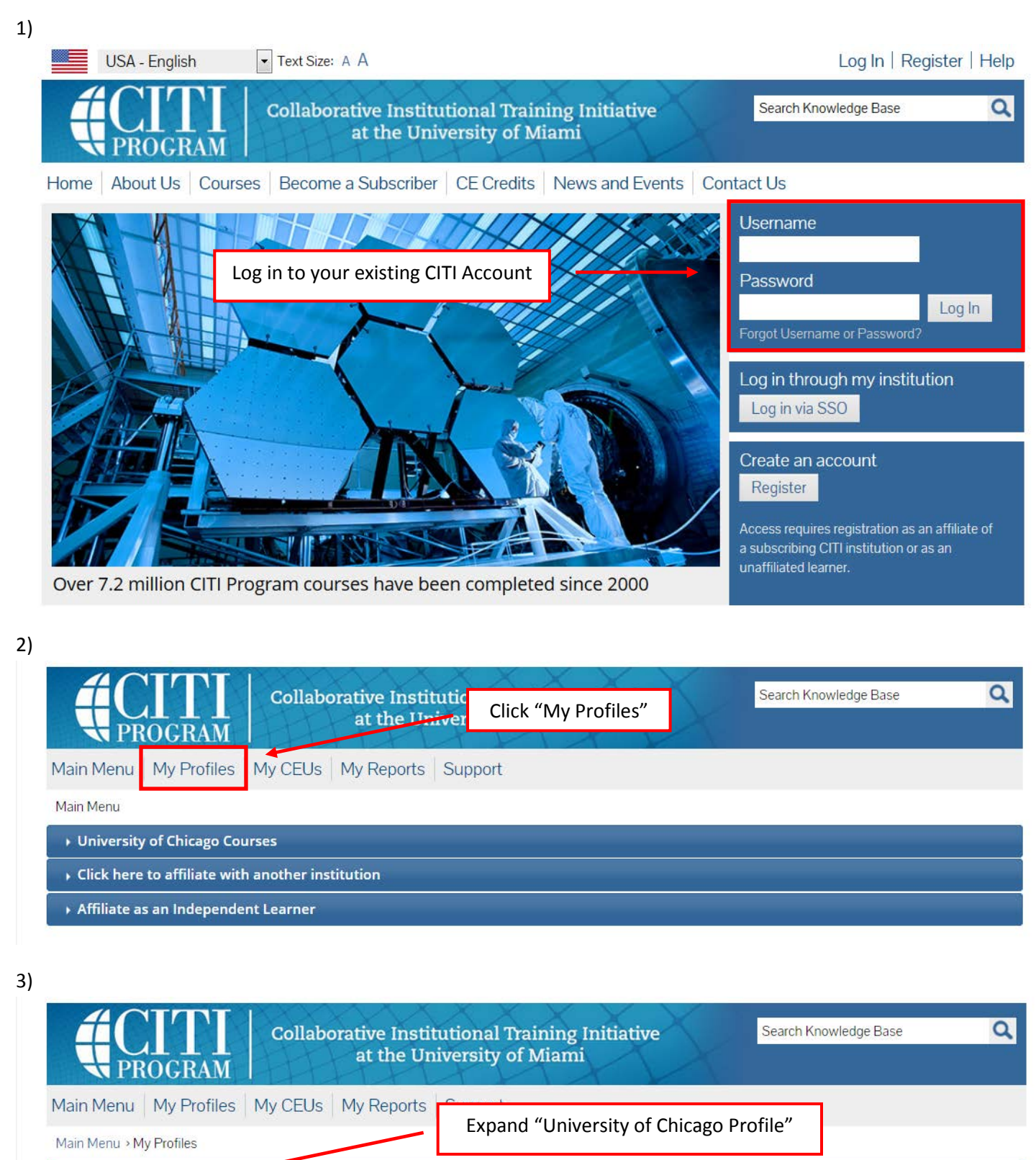

• University of Chicago Profile

| versity of Chicago Profile                                                                                                    |                                                                                                 |
|----------------------------------------------------------------------------------------------------|-------------------------------------------------------------------------------------------------|
|                                                                                                    |                                                                                                 |
| Please provide the following information re                                                                                                    | quested by University of Chicago                                                                |
| * indicates a required field.                                                                                                    |                                                                                                 |
| Address Field 1                                                                                                    |                                                                                                 |
|                                                                                                    |                                                                                                 |
| Language Preference                                                                                                    |                                                                                                 |
| English 👻                                                                                                    |                                                                                                 |
| * Gender                                                                                                    |                                                                                                 |
| •                                                                                                    |                                                                                                 |
| * Highest degree                                                                                                    |                                                                                                 |
| · · · ·                                                                                                    |                                                                                                 |
| * UChicago ID                                                                                                    |                                                                                                 |
| If you do not know your UChicago ID, please go to the                                                                                                    | following                                                                                       |
| website and enter your CNet ID or name to receive you<br>UChicago ID.                                                                                                    | ur                                                                                              |
|                                                                                                    |                                                                                                 |
|                                                                                                    | Update your UChicago ID here*                                                                   |
| * Department                                                                                                    |                                                                                                 |
|                                                                                                    |                                                                                                 |
| * What is your role in research?                                                                                                    |                                                                                                 |
| •                                                                                                    |                                                                                                 |
|                                                                                                    | · · · · · · · · · · · · · · · · · · ·                                                           |
|                                                                                                    |                                                                                                 |
| * Institutional email address                                                                                                    | *then make sure to save your changes via the                                                    |
| * Institutional email address                                                                                                    | *then make sure to save your changes via the<br>"Update Profile" button at the bottom of the pa |
| * Institutional email address<br>Address Field 1                                                                                                    | *then make sure to save your changes via the<br>"Update Profile" button at the bottom of the pa |
| * Institutional email address<br>Address Field 1<br>Address Field 2                                                                                                    | *then make sure to save your changes via the<br>"Update Profile" button at the bottom of the pa |
| * Institutional email address<br>Address Field 1<br>Address Field 2                                                                                                    | *then make sure to save your changes via the<br>"Update Profile" button at the bottom of the pa |
| * Institutional email address<br>Address Field 1<br>Address Field 2<br>City                                                                                                    | *then make sure to save your changes via the<br>"Update Profile" button at the bottom of the pa |
| * Institutional email address Address Field 1 Address Field 2 City                                                                                                    | *then make sure to save your changes via the<br>"Update Profile" button at the bottom of the pa |
| * Institutional email address Address Field 1 Address Field 2 City State                                                                                                    | *then make sure to save your changes via the<br>"Update Profile" button at the bottom of the pa |
| * Institutional email address Address Field 1 Address Field 2 City State Jip/Postal Code                                                                                                    | *then make sure to save your changes via the<br>"Update Profile" button at the bottom of the pa |
| * Institutional email address Address Field 1 Address Field 2 City State Zip/Postal Code                                                                                                    | *then make sure to save your changes via the<br>"Update Profile" button at the bottom of the pa |
| * Institutional email address Address Field 1 Address Field 2 City State Zip/Postal Code Country                                                                                                    | *then make sure to save your changes via the<br>"Update Profile" button at the bottom of the pa |
| * Institutional email address Address Field 1 Address Field 2 City State Zip/Postal Code Country Country                                                                                                    | *then make sure to save your changes via the<br>"Update Profile" button at the bottom of the pa |
| * Institutional email address Address Field 1 Address Field 2 City State State Cip/Postal Code Country Country Country                                                                                                    | *then make sure to save your changes via the<br>"Update Profile" button at the bottom of the pa |
| * Institutional email address Address Field 1 Address Field 2 City State Zip/Postal Code Country Address Field 2 Country Country Count | *then make sure to save your changes via the<br>"Update Profile" button at the bottom of the pa |
| * Institutional email address Address Field 1 Address Field 2 City City City City City Country Country | *then make sure to save your changes via the<br>"Update Profile" button at the bottom of the pa |